## INCAMAIL INFORMATIONEN FÜR EMPFÄNGER VON INCAMAIL-NACHRICHTEN

IncaMail ist eine elektronische Dienstleistung der Schweizerischen Post für den sicheren, nachweisbaren und verschlüsselten Versand von vertraulichen Daten per E-Mail.

## IncaMail-Nachrichten öffnen für nicht registrierte Benutzer

Die Nachricht befindet sich im Posteingang und trägt im Betreff den Vermerk «(Secured by IncaMail)».

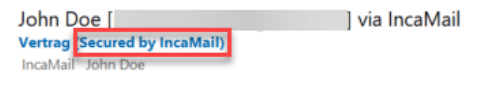

**Schritt 1**: Öffnen Sie die Nachricht und klicken Sie auf den Button «Lesen».

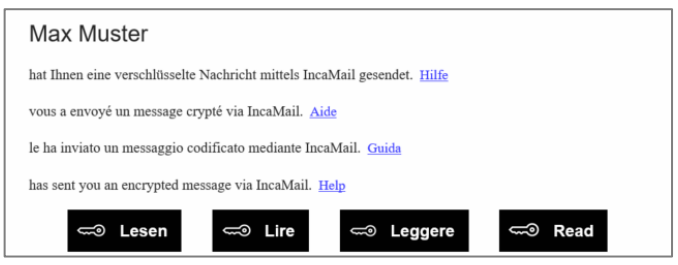

**Schritt 2**: Bestätigen Sie die IncaMail AGB und klicken Sie auf den Button «E-Mail mit Schlüssellink anfordern».

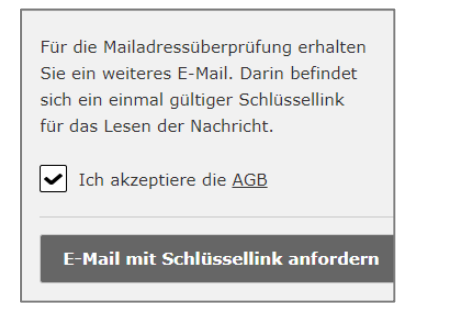

**Schritt 3**: Sie erhalten in Kürze eine zusätzliche E-Mail. Durch Klicken des darin enthaltenen Buttons «Jetzt Nachricht lesen» öffnen Sie die IncaMail Nachricht.

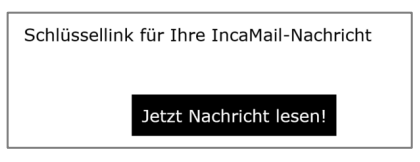

## Kostenloses IncaMail-Konto eröffnen

**Schritt 1**: Gehen Sie auf www.incamail.com und wählen Sie «Konto eröffnen».

Schritt 2: Folgen Sie den Anweisungen auf dem Bildschirm.

## IncaMail-Nachrichten öffnen für registrierte Benutzer

Die Nachricht befindet sich im Posteingang und trägt im Betreff den Vermerk «(Secured by IncaMail)».

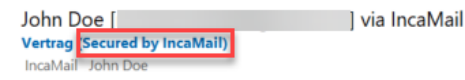

**Schritt 1**: Öffnen Sie die Nachricht und klicken Sie auf den Button «Lesen».

| Max Muster                                                                                    |
|-----------------------------------------------------------------------------------------------|
| hat Ihnen eine verschlüsselte Nachricht mittels Inca<br>Mail gesendet.<br>$\underline{Hilfe}$ |
| ⊂ ⊂ Lesen                                                                                     |

**Schritt 2**: Melden Sie sich mit Ihren Benutzerdaten bei IncaMail an. Sollten Sie IncaMail mittels alternativem Login verwenden, wählen Sie bitte den entsprechenden Anbieter aus der Liste «Weitere Logins» aus.

| Anmelden            |          |
|---------------------|----------|
| in hederedgeal o    |          |
| Passwort            |          |
|                     | Anmelden |
| Passwort vergessen? |          |
| 1                   |          |
| Weitere Logins      | ~        |

Lässt sich Ihre IncaMail Nachricht nicht wie in dieser Anleitung beschrieben öffnen, verwenden Sie bitte die folgende Anleitung: https://www.incamail.com/how-to-use.xhtml

Post CH Kommunikation AG IncaMail Wankdorfallee 4 Postfach 3030 Bern Tel. 0848 000 414 E-Mail: support@incamail.ch www.post.ch/incamail

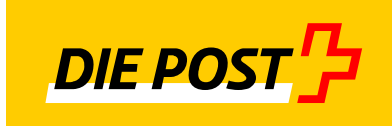